### ОДИНАРНОЕ WI-FI РЕЛЕ **NEVOTON SDD-0.1.1-WF**

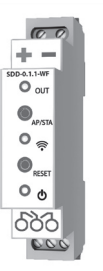

# РУКОВОДСТВО ПО ЭКСПЛУАТАЦИИ

Настоящее руковолство по эксплуатации содержит технические данные, а также сведения, необходимые для правильной эксплуатации одинарного Wi-Fi реле NEVOTON SDD-0.1.1-WF (далее – Устройство).

В связи с постоянной работой по усовершенствованию Устройства, повышающей его надежность, в его конструкцию могут быть внесены незначительные изменения, не отражённые в настоящем руководстве по эксплуатации и не ухудшающие работоспособность изделия.

### ПРИНЯТЫЕ СОКРАШЕНИЯ

**API** – англ. application programming interface, набор готовых команд, вводимых пользователем в программном интерфейсе Устройства:

**ID** – числовой идентификатор;

IP – уникальный сетевой адрес Устройства:

**M2M** – англ. machine-to-machine, машинно-машинное взаимодействие, позволяющее обмениваться устройствам информацией между собой;

МАС-адрес – уникальный идентификатор, присваиваемый изготовителем, каждому Устройству;

SSID - англ. service set identifier. идентификатор (буквенно-цифровое наименование) Wi-Fi-сети;

Wi-Fi-сеть - беспроводная локальная сеть, основанная на базе стандартов IEEE 802.11:

ПК – персональный компьютер;

Собственная Wi-Fi-сеть - Wi-Fi-сеть, «раздаваемая» Устройством, предназначенная для выполнения подключения к местной Wi-Fi-сети (задания SSID и пароля местной сети):

Местная Wi-Fi-сеть – Wi-Fi-сеть, в которой будет эксплуатироваться Устройство.

#### 1 ОСНОВНЫЕ СВЕДЕНИЯ

Одинарное Wi-Fi реле NEVOTON SDD-0.1.1-WF предназначено для дистанционного (автоматического и ручного) Управления подключенными устройствами внешним коммутируемым оборудованием, например: лампы освещения, электрические приводы, электромагнитные клапаны, замки и т.п.

Устройство предназначено для применения в бытовых и промышленных системах автоматики.

Управление Устройством может осушествляться:

 любым специализированным контроллером автоматики (автоматически);

- пользователем, в ручном режиме, через web-интерфейс.

При работе под управлением контроллера, взаимодействие Устройства и контроллера осуществляется через встроенный интерфейс API, предназначенный для автоматических запросов HTTP GET и ответа в формате JSON на уровне M2M. Описание интерфейса API приведено в документе Nevoton REST API v 1.0.

http://nevoton.ru/docs/ homeautomaticapi/REST\_API\_forWiFiDevices. doc.

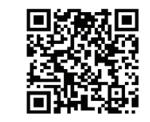

При управлении в ручном режиме, пользователь обращается к web-интерфейсу Устройства через любой web-браузер с телекоммуникационного оборудования пользователя (смартфон, планшет, ПК).

Работа с Устройством осуществляется через встроенный радиопередатчик стандарта Wi-Fi.

Устройство имеет два режима работы:

«Точка доступа» - режим работы, в котором Устройство является точкой доступа и «раздает» собственную Wi-Fi-сеть. Данный режим работы используется только для подготовки Устройства к работе в местной Wi-Fi-сети.

Работа через Wi-Fi - основной режим работы Устройства. В этом режиме, Устройство подключено к местной Wi-Fi-сети и может быть доступно для удаленного доступа из Internet (при наличии настроенного выхода в Internet из Wi-Fi-сети пользователя).

#### Описание устройства

Устройство предназначено для монтажа на монтажную шину (DIN-рейку) типа TH-35.

Электропитание Устройства осуществляется от внешнего источника постоянного тока напряжением 12 В (не входит в комплект поставки, приобретается отлельно). Внешний вид Устройства приведен на

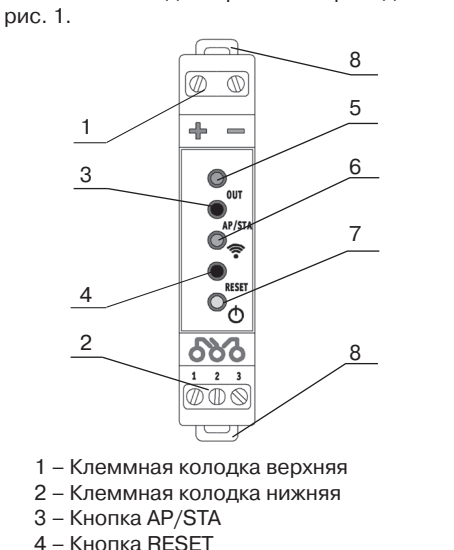

5 - Светодиодный индикатор «Out» 6 – Светодиодный индикатор «Wi-Fi»

7 – Светодиодный индикатор «Сеть»

8 – Зажимы подпружиненные (верхний и нижний)

Рисунок 1. Внешний вид Устройства

На верхнем торце Устройства находится клеммная кололка (1), предназначенная для подачи питания на Устройство.

На нижнем торце Устройства находится клеммная колодка (2), служащая для подключения к управляющим контактам реле внешнего устройства.

На лицевой панели Устройства расположены кнопки AP/STA (3) и RESET (4).

Кнопка AP/STA (3) предназначена для переключения между режимами «Точка доступа» и «Работа через Wi-Fi».

Кнопка RESET (4) предназначена для перезагрузки Устройства.

Также, на лицевой панели Устройства установлены три светодиодных индикатора:

«OUT» (5), зеленого свечения - сигнализирующий о переключении контактов (срабатывании) реле.

(6), синего свечения – «Wi-Fi», имеет три режима индикации:

 горит постоянно – Устройство подключено к местной Wi-Fi-сети:

- мигает часто (короткая вспышка, раз в 1 с) – Устройство функционирует в режиме «Точка доступа»:

— мигает редко (длительная вспышка раз в 2 с) - нет подключения к местной Wi-Fi-сети.

(7), желтого свечения – «Сеть», сигна-

лизирующий о подключении питания.

Зажимы подпружиненные (8) расположены сверху и снизу корпуса Устройства и обеспечивают фиксацию Устройства на DIN-рейке.

#### **2 ТЕХНИЧЕСКИЕ ХАРАКТЕРИСТИКИ**

# Характеристики питания Устройства:

Номинальное напряжение питания ..... 12 В Диапазон питающих

| Дланасстинасция         |                     |
|-------------------------|---------------------|
| напряжений              | . от 10,5 до 14,5 В |
| Род тока                | постоянный          |
| Максимальный потребляем | иый ток,            |
| не более                | 0.5 A               |

### Характеристики выходного канала:

Число каналов выхода ..... ..... 1 шт. Тип выходного канала ..... релейный, одна контактная группа на переключение

Коммутируемое напряжение переменного тока, не более ..... 277 В (50 Гц)

Коммутируемое напряжение 30 B постоянного тока, не более .....

Коммутируемый ток, не более ..... 8 A (при напряжении переменного тока 250 В)

Механический ресурс, срабатываний, не менее ..... 10000000

Характеристики информационного обмена:

Спецификация канала ..... IEEE 802.11 b/g/n Массогабаритные показатели:

Габариты (ШхВхГ), ..... 18х63х90.5 мм не более .....

Масса, не более ..... .... 70 г Климатические условия при эксплуа-

тации: Температура воздуха ..... от + 5 до + 40 °C

Влажность, не более ...... 80 % (при + 25 °C)

# Заводские настройки собственной сетевой конфигурации:

Сетевой адрес Устройства ...... 192.168.4.1 Пароль по умолчанию ..... nevoton 1234 SSID собственной Wi-Fi-сети ...... Nevoton-X (где Х – группа цифр, количество цифр в группе может быть от 4 до 10)

#### 3 МОНТАЖ И ПОДКЛЮЧЕНИЕ УСТРОЙСТВА

#### Монтаж

#### ВНИМАНИЕ!

Для удобства пользователя, рекомендуется провести процедуру настройки подключения Устройства к местной Wi-Fi-сети (задания SSID и пароля местной сети, см. ниже) до монтажа и подключения оборудования. После настройки подключения Устройства к местной Wi-Fi-сети провести монтаж и подключение оборудования.

Устройство предназначено для установки на DIN-рейку. Место расположения Устройства рекомендуется выбирать с учетом расположения электротехнического оборудования.

Устройство должно быть установлено в месте, исключающем попадание воды, посторонних предметов, большого количества пыли внутрь корпуса Устройства

Установка Устройства на DIN-рейку осуществляется в следующем порядке:

1. Зацепить верхним подпружиненным зажимом (8) корпуса Устройства (расположенным на тыльной поверхности корпуса Устройства) за верхнюю направляющую DIN-рейки (рис. 2a);

2. Оттянуть вниз нижний подпружиненный зажим (8) на нижней части корпуса Устройства, прижать Устройство к DIN-рейке:

3. После прижатия корпуса Устройства к DIN-рейке, отпустить зажим (рис. 2б):

4. Убедиться в фиксации Устройства на DIN-рейке

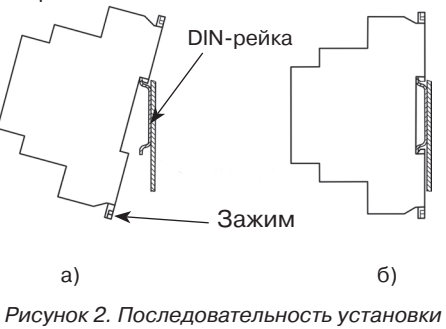

Устройства на DIN-рейку

### Электрические подключения

Электрические подключения Устройства с внешним оборудованием осуществляются с помощью клеммных колодок (1) и (2) (рис. 1). Клеммные колодки Устройства рассчитаны на подключение проводов с максимальным сечением не более 2.5 мм2.

Клеммная колодка верхняя (1) предназначена для подключения питания, и имеет две клеммы с маркировкой «+» и «-», для подключения плюса и минуса (общего провода) от внешнего источника питания 12 В. соответственно.

Колодка клеммная нижняя (2) предназначена для подключения внешнего коммутируемого оборудования к выходным клеммам реле Устройства, обозначенных как: «1», «2» и «3» (рис. 1).

ляюшего

 $\emptyset \oplus \otimes |$ 

Устройство оснащено реле переключающего типа, т.е. контакты «1» и «2» - являются нормально-замкнутыми (замкнуты 000 при отсутствии внешнего 1 2 3 управляющего воздейст-

воздействия

После запоминания настроек, будет предложено выполнить перезагрузку (перевия) и размыкаются при позапуск) Устройства для сохранения настроявлении внешнего управек (рис. 4).

ВНИМАНИЕ! Устройства.

Wi-Fi-сети необходимо произвести его настройку. Для этого нужно перевести Устройство в режим «Точка доступа» (см. ниже) и подключиться к его собственной Wi-Fi-сети.

реле Устройства.

Устройства и его дальнейшая настройка возможны с любого телекоммуникационного оборудования пользователя предназначенного для работы в Wi-Fi-сетях и имеющего необходимое программное обеспечение (в частности, нужна программа сканирования IP-адресов локальной сети).

# и настройка подключения к местной Wi-Fi-сети

Подключить внешний блок 12 В питания к Устройству на клеммы колодки верхней (1): «-» – минус (общий провод) питания и «+» – плюс питания (рис. 1).

Для перевода Устройства в режим «Точка доступа» необходимо:

«Wi-Fi» (6).

nevoton1234.

«Точка доступа».

Одновременно с этим происходит замыкание нормально-разомкнутых клемм «2» и «3»

Примечание: коммутируемый Устройством ток должен быть не более 8 А.

# 4 ПОДГОТОВКА К РАБОТЕ

Для настройки и работы Устройства необходимо знать имя местной Wi-Fi-сети (SSID) и пароль. Также необходимы МАС-адрес и ID Устройства, которые для удобства пользователя нанесены на корпусе и упаковке

Лля полключения Устройства к местной Подключение к собственной Wi-Fi-сети

# Перевод в режим «Точка доступа»

- нажав и удерживая кнопку AP/STA (3), кратковременно нажать кнопку RESET (4); — продолжать удерживать кнопку

AP/STA еще примерно три секунды, до появления часто мигающей индикации (короткая вспышка раз в 1 с) светодиода

Устройство функционирует в режиме

В этом режиме Устройство «раздаёт» собственную Wi-Fi-сеть с именем «Nevoton-Х», где Х - группа цифр (количество цифр в группе может быть от 4 до 10) и являющаяся ID Устройства – его уникальным идентификационным номером. Пароль к данной сети:

Необходимо подключиться к этой сети и в адресной строке браузера, ввести адрес 192.168.4.1 - это адрес web-интерфейса Устройства. В диалоговом окне открывшейся web-страницы нужно ввести имя местной Wi-Fi-сети (SSID), пароль к ней и нажать кнопку СОХРАНИТЬ (рис. 3).

| HEBOTOH <sup>®</sup> 8-812-327-46-96<br>8-800-550-44-33 |
|---------------------------------------------------------|
| НЕВОТОН - НОВОЕ КАЧЕСТВО ЖИЗНИ!                         |
| SDD-0.1.1-WF<br>or 'HEBOTOH'                            |
| SSID*:                                                  |
|                                                         |
| Пароль":                                                |
|                                                         |
| Сохранить                                               |
| Current SSID:                                           |
|                                                         |

Рисунок 3. Окно ввода параметров местной Wi-Fi-сети

| IEBOTOH°                | 8-812-327-46-96<br>8-800-550-44-33 |             |
|-------------------------|------------------------------------|-------------|
| НЕВОТОН - НОВОЕ КАЧЕСТВ | О ЖИЗНИ!                           |             |
|                         |                                    | SDD-0.1.1-V |

Рисунок 4. Сохранение параметров

Wi-Fi-сети

Примечание: После сохранения параметров местной Wi-Fi-сети для авторизации пользователя, Устройство устанавливает заданные по умолчанию логин: admin и пароль: **аdmin** 

Нажать кнопку RESET (4) для перезагрузки.

Произойдет перезагрузка Устройства, при этом, светодиодный индикатор «Сеть» (7) будет гореть, светодиодный индикатор «Out» (5) кратковременно мигнет, а светодиодный индикатор Wi-Fi (6) погаснет на 1 с, после чего должен светиться постоянно (если это не выполнится, повторить перезагрузку Устройства).

После перезагрузки Устройства, на телекоммуникационном оборудовании пользователя (ПК, смартфон и т.п.) необходимо выполнить подключение к местной Wi-Fi-сети.

Далее, с помощью программного обеспечения типа «сканер сети IP» (например, для OC Windows: «Advanced IP scanner», «NET Scan», «LANScope»: для OC Android: «Network Scanner», «IP Scanner»; для iOS: «Network Toolbox», «Net Master» и т.п.), зная МАС-адрес Устройства (который указан на упаковке и корпусе, и имеет вид типа 18:FE:34:D2:79:09) определить IP-адрес Устройства. IP адрес должен иметь вид: 192.168.ҮҮҮ.ХХХ (значения ҮҮҮ и ХХХ могут находиться в диапазоне от 0 до 255).

Ввести IP адрес Устройства в адресную строку браузера на телекоммуникационном оборудовании пользователя и выполнить вход на данный IP адрес.

Устройство готово к работе.

Авторизация пользователя будет выполнена автоматически, по логину и паролю, установленными Устройством по умолчанию (логин: admin, пароль: admin).

Примечание: После подключения Устройства к Wi-Fi-сети, желательно, в настройках роутера Wi-Fi-сети задать (включить) статическое получение IP адреса по DHCP (Static DHCP).

### Смена логина/пароля пользователя (авторизационных данных)

При необходимости, для смены логина/пароля пользователя нажать ссылку «ПРОФИЛЬ» (рис. 5).

| НЕВОТОН                | 8-812-327-46-96<br>8-800-550-44-33 | <b>О</b><br>Профиль | Вы |
|------------------------|------------------------------------|---------------------|----|
| HEBOTOH - HOBOE KAYECT | во жизни!                          |                     |    |
|                        | SDD-0.1.1-V<br>ot 'HEBOTO          | VF<br>PH'           |    |

Рисунок 5. Фрагмент интерфейса Устройства с ссылками «ПРОФИЛЬ» и «ВЫЙТИ»

Лалее, в открывшемся лиалоговом окне. необходимо ввести в поля текущие логин и пароль (заданные по умолчанию при первичной авторизации пользователя). После чего указать новые логин и пароль, подтвердить пароль. Для сохранения введенных параметров нажать кнопку «СОХРАНИТЬ» (DNC. 6).

# HEBOTOH<sup>®</sup> 8-812-327-46-96 8-800-550-44-33

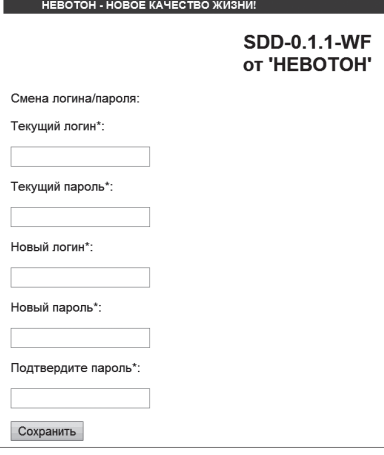

Рисунок 6. Изменение текущей авторизации пользователя

После нажатия кнопки «СОХРАНИТЬ» Устройство запомнит новые значения логина и пароля, и откроет диалоговое окно (страницу) авторизации, где нужно ввести в соответствующие поля новые логин и пароль (рис. 7).

| НЕВОТОН 🔡                     | 12-327-46-96<br>00-550-44-33 |
|-------------------------------|------------------------------|
| НЕВОТОН - НОВОЕ КАЧЕСТВО ЖИЗН | 1942 -                       |
|                               | SDD-0.1.1-WF<br>ot 'HEBOTOH' |
| Пожалуйста, войдите:          |                              |
| Логин*:                       |                              |
|                               |                              |
| Пароль":                      |                              |
|                               |                              |
| Войти                         |                              |
|                               |                              |

#### Рисунок 7. Авторизация пользователя

Нажатие ссылки «Выйти» (рис. 5) завершает текущую авторизацию пользователя и открывает диалоговое окно авторизации (рис. 7).

При необходимости, сброс логина/пароля пользователя на значения. заданные по умолчанию, производится переводом устройства в режим «Точка доступа» и сохранив настройки подключения (SSID и пароль) к местной Wi-Fi-сети.

# Перенастройка при подключении к новой Wi-Fi-сети

При возникновении необходимости подключения к новой Wi-Fi-сети требуется ввести данные новой сети. Для этого необходимо перевести Устройство в режим «Точка доступа». Данная процедура описана выше в соответствующем разделе.

#### 5 PAGOTA YEPE3 WI-FI

При работе Устройства, управление им, контроль его состояния и подключенного к нему оборудования осуществляется либо автоматически - специализированным контроллером автоматики через встроенный АРІ-интерфейс, либо пользователем через встроенный web-интерфейс.

# Автоматическая работа

Встроенный программный API-интер-

фейс предназначен для автоматических за-

просов HTTP GET и ответа в формате JSON на уровне М2М.

Подробное описание режимов отображения, функционирования интерфейса API и web-интерфейса приведено в документе «Nevoton REST API v.1.0» и доступно на http://nevoton.ru/docs/homeautomaticapi/ REST API forWiFiDevices.doc.

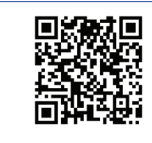

#### Работа под ручным управлением

Встроенный программный web-интерфейс предназначен для взаимодействия пользователя с Устройством с применением телекоммуникационного оборудования (персонального компьютера, планшетного компьютера, смартфона и т.п.), которое находится с ним в одной локальной сети или обращается к нему через Internet.

Для отображения Web-интерфейса требуется в адресной строке браузера ввести запрос типа http://ip\_address/human, где вместо «ip\_address» следует вводить IP-адрес Устройства, который был ранее найден с помощью сканера IP-адресов.

После выполнения этого запроса Устройство переключит режим отображения встроенного приложения на web-интерфейс, показанный на рис. 8.

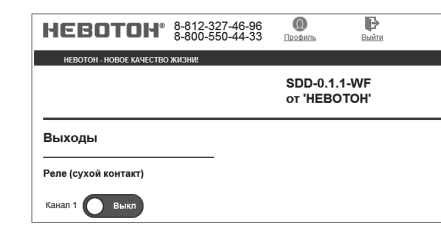

Рисунок 8. Фрагмент web-интерфейса управления Устройством

Пользовательский режим web-интерфейса приложения позволяет в ручном режиме управлять (а также контролировать состояние), подключенным к выходным клеммам Устройства, внешним коммутируемым оборудованием.

Параметр «Выходы» отображает текушее состояние выходного релейного канала Устройства. Нажатиями на кнопку КАНАЛ 1 «Выкл.» - «Вкл.» пользователь управляет подключенным внешним коммутируемым оборудованием. При нажатии на кнопку КАНАЛ 1 «Выкл.» - «Вкл.» произойдет переключение контактов реле, и соответственно, изменение состояния внешнего коммутируемого оборудования. При этом, в web-интерфейсе управления Устройством кнопка КАНАЛ 1 «Выкл.» - «Вкл.» изменит свое состояние (рис.9). Также, при срабатывании реле появится индикация светодиода «Out» (5).

| невотон.                 | 8-812-327-46-96<br>8-800-550-44-33 | ()<br>Профиль        | Выйти         |  |
|--------------------------|------------------------------------|----------------------|---------------|--|
| HEBOTOH - HOBOE KAVECTBO | жизние                             |                      |               |  |
|                          |                                    | SDD-0.1.<br>ot 'HEBO | 1-WF<br>DTOH' |  |
| Выходы                   |                                    |                      |               |  |
|                          |                                    |                      |               |  |
| Реле (сухой контакт)     |                                    |                      |               |  |

Рисунок 9. Изменение состояния выходного канала в web-интерфейсе Устройства

#### 6 ПРАВИЛА ХРАНЕНИЯ

димо в упаковке в сухом, защищенном от света месте при температуре от минус 20 до плюс 40 °C.

Недопустимы удары Устройства о твердую поверхность.

#### 7 МЕРЫ БЕЗОПАСНОСТИ

# ВНИМАНИЕ!

Соблюдайте правила безопасности во время монтажа. Электромонтажные работы должны выполняться квалифицированным электриком в соответствии

#### Запрещается:

 эксплуатировать неисправное Устройство, с внешними повреждениями - самостоятельно производить ремонт Устройства;

 укрывать чем-либо Устройство во время его работы, препятствующим отводу тепла:

 использовать с Устройством неисправное оборудование.

Устройство должно храниться и эксплуатироваться в соответствии с требованиями настоящего руководства по эксплуатации.

Питание Устройства и подключаемого к нему оборудования, должно осуществляться только от источников с рекомендованными характеристиками, отвечающих требованиям безопасности.

Подключение проводов электропитания, вводных и выходных интерфейсов Устройства должно проводиться в строгом соответствии с маркировкой клемм

Не допускайте к эксплуатации Устройства детей и лиц с физическими. психическими или умственными способностями, мешающими безопасному использованию его, а также лиц без соответствующего опыта и знаний.

# 8 РЕКОМЕНДАЦИИ ПО ТЕХНИЧЕСКО-МУ ОБСЛУЖИВАНИЮ И УТИЛИЗАЦИИ

При проведении технического обслуживания соблюдать меры безопасности. Техническое обслуживание Устройства

проводится раз в 6 месяцев. При проведении технического обслужи-

вания: удалить пыль, грязь;

- проверить надежность крепление

Устройства; проверить затяжку винтовых соединений на клеммах (к которым подключено оборудование) Устройства, при необходи-

мости – подтянуть. Устройство не содержит в своей конструкции материалов, опасных для окружающей среды и здоровья человека, и не требует специальных мер при утилизации.

#### 9 КОМПЛЕКТНОСТЬ

Комплект поставки Устройства приведен в табл.1.

Таблица 1. Комплектность

| Наименование                                 | Кол-во,<br>шт. |
|----------------------------------------------|----------------|
| Одинарное Wi-Fi реле<br>NEVOTON SDD-0.1.1-WF | 1              |
| Руководство по эксплуатации                  | 1              |
| Гарантийный талон                            | 1              |
| Упаковка                                     | 1              |

Хранить Устройство до монтажа необхо-

с действующими нормами и правилами.

# 10 ГАРАНТИИ ИЗГОТОВИТЕЛЯ

Изготовитель гарантирует потребителю соответствие параметров и характеристик Устройства требованиям ТУ 3435-045-11153066-2015 при соблюдении потребителем правил, изложенных в настоящем руководстве по эксплуатации.

Гарантийный срок - 12 месяцев со дня продажи, а при отсутствии сведений о дне продажи - со дня изготовления.

Техническое освидетельствование Устройства на предмет установления гарантийного случая производится в сервисном центре ООО НПФ «НЕВОТОН» или в сервисных центрах, уполномоченных ООО НПФ «НЕВОТОН» и работающих с ним по договору. В установленных законом случаях может быть проведена независимая экспертиза.

Адреса (телефоны) сервисных центров указаны в гарантийном талоне и на сайте www.nevoton.ru.

Исполнение гарантийных обязательств регулируется в соответствии с Законом РФ «О Защите прав потребителей».

Условия предоставления гарантии и обязательства изготовителя приведены в гарантийном талоне

Срок службы Устройства - 5 лет со дня продажи, а при отсутствии сведений о дне продажи - со дня изготовления при соблюдении потребителем правил эксплуатации и хранения, изложенных в настоящем руководстве по эксплуатации.

По окончании установленного срока службы Устройства рекомендуем обратиться в сервисный центр ООО НПФ «НЕВОТОН» или в сервисные центры, уполномоченные ООО НПФ «НЕВОТОН» и работающие с ним по договору, для проверки Устройства на соответствие основным техническим характеристикам.

#### 11 СВИДЕТЕЛЬСТВО О ПРИЕМКЕ

Одинарное Wi-Fi реле NEVOTON SDD-0.1.1-WF изготовлено в соответствии с требованиями ТУ 3435-045-11153066-2015 и признано годным для эксплуатации.

Устройство соответствует требованиям регламентов Таможенного союза ТР ТС 004/2011, TP TC 005/2011, TP TC 020/2011.

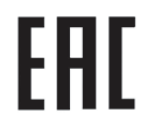

Изготовитель ΟΟΟ ΗΠΦ «ΗΕΒΟΤΟΗ» Россия, 192012, г. Санкт-Петербург, ул. Грибакиных, д. 25, корп. 3 www.nevoton.ru